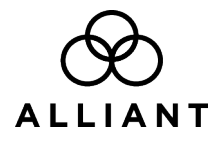

# **Using Alliant Secure Email**

Alliant Credit Union uses a secure mail system to send or request sensitive and/or private information via encrypted email. This secure email contains a secure web link and an encrypted attachment where you can access your secure message.

### There are two options for opening your secure message:

**OPTION 1 (Recommended):** Click on "Open Message" prior the expiration date listed on the message.

| ALLIANT                                                                                                    | N<br>oi<br>st<br>m |
|----------------------------------------------------------------------------------------------------|--------------------|
| You have received a secure message from Alliant Credit Union<br>that has been encrypted for your security. The message link will<br>expire on 2020-04-16 11:12 CDT. After the link expires, you may<br>open the attachment to view your message. | a                  |
| <u>Open Message</u>                                                                                                    |                    |
| For step-by-step instructions on how to read your secure message, view our guide.                                                                                                    |                    |

**Note:** The link will be disabled once it has expired, but you'll still be able to access your message by opening the attachment.

**OPTION 2:** Open the SecureMessageATT.html attachment and click on the "Click to read message" button.

| Click to read message                                                                                     |
|----------------------------------------------------------------------------------------------------|
| If you do not see a button or clicking the button yields no action, please click the link in the message. |
| If you need assistance opening the secure message, please click here to view our guide.                   |

**Note:** In some cases, pictures may not display properly due to your security settings in the web browser. To avoid this issue, save the attachment to your hard drive and open it from there.

## Creating an account

If this is the first time receiving a secure message from Alliant, the system will prompt you to create a new account. Your email address will be prepopulated in the email address field, which will become your username to log in.

| Create your account | to read secure email. |   |
|---------------------|-----------------------|---|
| Email Address:      | Managemetron.         |   |
| First Name:         |                       | ( |
| Last Name:          |                       |   |
| Password:           |                       | Q |
| Confirm Password:   |                       | Q |
|                     | Continuo              |   |

When creating a password: Please keep in mind that your password is case-sensitive, must be 7-20 characters long, and include at least one uppercase letter, one lowercase letter, and a number.

If you've already accessed a secure message from Alliant, you will be prompted to log in using your password. If you have forgotten your password, click on the "Forgot Password" link under the Password field and follow instructions below.

| Login                               |  |
|-------------------------------------|--|
|                                     |  |
| Log in to read your secure message. |  |
| ng kani ang kaping mala na m        |  |
| Password                            |  |
| Forgot Password                     |  |
|                                     |  |
| Continue                            |  |

### How to reset your password

1. Click the "Forgot Password" link under the password box. A confirmation message will appear.

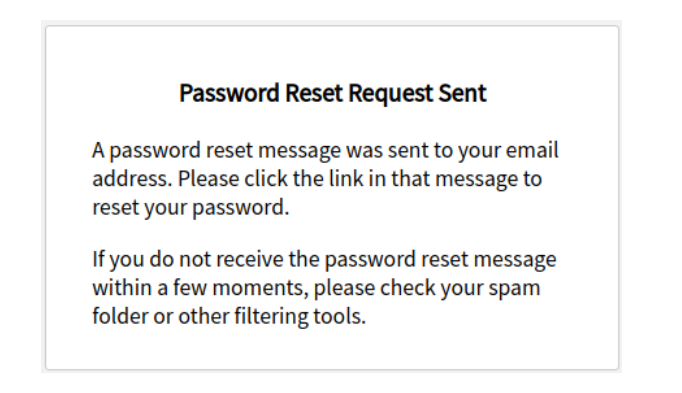

 You will receive an email from proofpoint-pps@alliantcreditunion.com with the subject line, "Alliant Secure Mail Password Reset." Click the link to create your new password. Enter your new password in the New Password and Confirm password fields and click continue. The link will expire within 30 minutes.

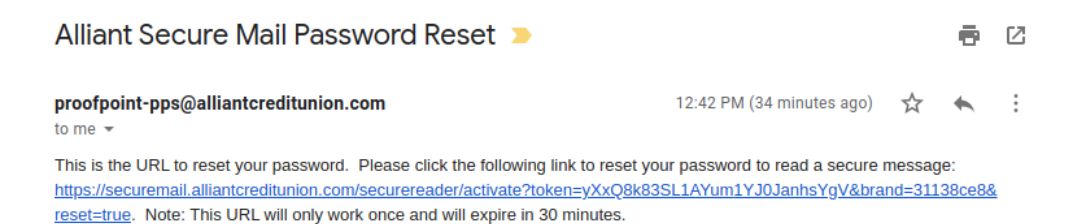

| Enter New                                                                                                    | v Password |
|----------------------------------------------------------------------------------------------------|------------|
| Password Policy                                                                                                    | ×          |
| <ul> <li>Passwords must be 7-20 characters long.</li> <li>At least one digit (0-9) is required.</li> <li>Both uppercase and lowercase characters are required.</li> <li>Your username/email address may not appear in the password.</li> </ul> |            |
|                                                                                                    |            |
| Enter a new password.                                                                                                    |            |
| Enter a new password.                                                                                                    |            |
| Enter a new password.                                                                                                    | P          |
| Enter a new password.<br>New password<br>Confirm password                                                                                                    | P<br>•     |

## **Reading Your Secure Message**

After logging in, the system will display the contents of the secure email message. Use the buttons near the top of the screen to reply or forward a message, or to log out of the system. Attachments, if there are any, will appear as links just above the body of the message.

When replying to or forwarding a secure message, the system opens a message composition window, which contains a copy of the original message. Here you can type your reply and format your response.

| Reply Reply All Forward    |                                                    |  |
|----------------------------|----------------------------------------------------|--|
|                            | Message Sent                                       |  |
| Test                       | Your secure message was sent successfully.         |  |
| From:                      | To exit click Logout or close this browser window  |  |
| To:                        | To exit click Logout of close this browser window. |  |
| Cc:                        |                                                    |  |
| Sent: 4/6/2020 12:19:47 PM | Return To Message Logout                           |  |
| This is a test.            |                                                    |  |

**To attach files:** Click the "Attach a file" button.

Next, click "Add" to browse your computer to find the file you wish to attach to the message. Repeat this step if you have multiple files to attach to your message.

| Send      | Cancel                  |   |   |   |
|-----------|-------------------------|---|---|---|
| To:       |                         |   |   |   |
| Subject:  | RE: Test                |   |   |   |
| Send I    | me a copy               |   |   |   |
| Attach    | a file 🕕<br>dme.txt [X] |   |   |   |
| Sans Se   | rif 🗘 Normal            | ÷ | в | I |
| Thank you | I for the test email!   |   |   |   |

**Note:** The maximum size of a message, including all attachments, is 10 megabytes.

When you finish your message, click "Send" at the top left. A screen will then appear confirming your message has been sent.